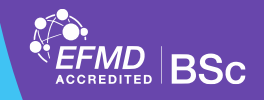

## **Application process**

- Log in to your NEPTUN and select the Menu/Exams/Final exams
- At the current period click on the Continue to the Application and then click on Register button

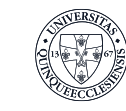

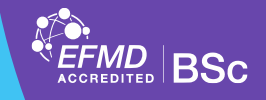

## **Check the schedule**

- The defence committee will be assigned two weeks before the thesis defence.
- The students have the opportunity to check the actual schedule here: link (NEPTUN code must be entered)
- The schedule may change, please check the link regularly.

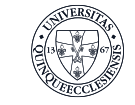

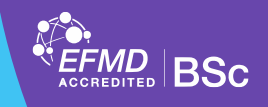

## **Deregistration process**

If you would like to cancel your registration.

- Log in to your NEPTUN and select the Menu/ Exams / Final exams
- Click on the Continue to application button or select the Final exam in the Applications in progress list and then click on Cancel application button

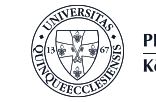